### Despliegue de la aplicación.

Portafirmas es una aplicación web basada en Java EE y usa una base de datos en MySql para almacenar los distintos flujos de firma que genera. A continuación hará indicaciones de los aspectos más destacables a la hora de desplegarse en un servidor de aplicaciones Apache Tomcat.

- Creación de la base de datos de Portafirmas, para ello se dispone del script modeloPortafirmasTMP.sql, es necesario crear en el gestor de base de datos de MySql el esquema portafirmas y de usuarios con permisos de lectura y modificación de las tablas creadas.
- Registro de pool de conexiones para el acceso a la base de datos de Portafirmas, será registrado dentro del archivo context.xml de Apache Tomcat. Se deberá asignar un usuario válido en el gestor de base de datos MySql y deberá tener los suficientes privilegios de acceso a la base de datos de Portafirmas.

<Resource name="jdbc/poolPortafirmas" auth="Container" type="javax.sql.DataSource" maxTotal="30" maxIdle="10" maxWaitMillis="10000" username=<USUARIO> password=<PASSWORD> driverClassName="com.mysql.jdbc.Driver" url="jdbc:mysql://localhost:3306/portafirmas"/>

 Acceso por HTTPS hacia el servidor Apache Tomcat, para ello es necesario disponer de un almacén de certificados que almacenará un certificado válido y registrarlo en el archivo server.xml del servidor Apache Tomcat:

```
<Connector SSLEnabled="true" acceptCount="100" clientAuth="false"
disableUploadTimeout="true" enableLookups="false"
truststoreFile="C:\Proyectos\apache-tomcat-
9.0.12\certificados\cacerts.jks" connectionTimeout="20000"
executor="tomcatThreadPool" keyAlias="tomcat"
keystoreFile="C:\Proyectos\GestorParques\Docs\Certificado\.keystore"
keystorePass=<PASSWORD> maxThreads="25"
port="8443"protocol="org.apache.coyote.http11.Http11NioProtocol"
scheme="https" secure="true" sslProtocol="TLS"/>
```

• Tener instalado en almacén de certificados un certificado adecuado de acceso al servicio de TrustedX,este certificado es independiente

del anterior y ha de ser accesible por las clases clientes para poder comunicarse vía https con la API Rest de Trusted.

- Despliegue de la aplicación, para ello se dispone del archivo Portafirmas.war que contiene todas los archivos de la aplicación. Desde Apache Tomcat usando la aplicación de gestión se puede desplegar dicho archivo war. Otra opción sería mover en el servidor donde se ejecuta la instancia de Tomcat, dentro del directorio webapps directamente el archivo de forma que Tomcat lo detectarà y lo desplegará, no obstante es recomendable el uso de la aplicación de gestión ya que para eso es su propósito.
- Tener configurado adecuadamente el archivo app.properties y upload.properties, estos archivos se encuentra en el directorio config de la aplicación.

```
# Contenido de app.properties
# Servidor y puerto de Portafirmas
ServerPortafirmas = <SERVIDOR>:<PUERTO>
# Servidor y puerto de TrustedX
ServerTrustedX = uoc.safelayer.com:8082
#TrustedX ID Cliente
IdClientTrustedX = portafirmas
#TrustedX Client Secret
SecretClientTrustedX = portafirmas
#TrustStore para certificados de acceso a TrustedX
TrustStore = /opt/tomcat/certificados/cacerts.jks
#TrustStore pass
TrustStorePass = changeit
#Google Drive ID Client
IdClientGDrive = <ID CLIENT>
#Google Drive Client Secret
SecretClientGDrive = <CLIENT SECRET>
```

```
# Contenido de upload.properties
# Ruta de archivos temporales donde se descargan y subenlos PDFs
RutaFicherosTemporales = /opt/Portafirmas/
```

#### Manual de uso Portafirmas.

- Pantalla de inicio, una vez validado exitosamente contra Google Drive se muestra la pantalla de inicio con listado de flujos relacionados con el usuario. Se observa dos pestañas en función del tipo de flujo de firma.
  - 1. Flujo de firmas propio, muestra listado de flujos que el usuario ha creado.

## **PORTAFIRMAS**

| s Flujos de<br>Archivo<br>testMultiple.  | Firma Propios 🔰 Flujos de I | Firma de Terceros |                |                 |     |  |
|------------------------------------------|-----------------------------|-------------------|----------------|-----------------|-----|--|
| Flujos de  <br>Archivo<br>testMultiple.; | Firma Propios Flujos de I   | Firma de Terceros |                |                 |     |  |
| Archivo<br>testMultiple.;                |                             |                   |                |                 |     |  |
| Archivo<br>testMultiple.;                |                             |                   |                |                 |     |  |
| testMultiple.                            |                             | Origen            | Fecha Creación | Estado de Flujo |     |  |
|                                          | odf                         | Google Drive      | 19/05/2019     | Finalizado      | Ver |  |
| Preguntas_fr                             | ecuentes_Reglamento_eIDAS   | pdfGoogle Drive   | 18/05/2019     | Finalizado      | Ver |  |
| testMultiple4                            | .pdf                        | Google Drive      | 16/05/2019     | Finalizado      | Ver |  |
| testMultiple2                            | .pdf                        | Google Drive      | 16/05/2019     | Finalizado      | Ver |  |
| testMultiple.                            | odf                         | Google Drive      | 15/05/2019     | Finalizado      | Ver |  |

2. Flujo de firma de terceros, muestra listado de flujos donde el usuario forma parte como firmante del documento asociado.

| gabi.moreno@gmail.com Inicio                                                                                                    |
|----------------------------------------------------------------------------------------------------|
| Inicio           Documentos         Flujos de Firma Propios         Flujos de Firma de Terceros           TrustedX         Propietario         Archivo         Origen         Fecha Creación         Estado de Firma |
| Documentos Filipios de Firma Propios Filipios de Firma de Terceros TrustedX Propietario Archivo Origen Fecha Creación Estado de Firma Propietario Creación Estado de Firma                                           |
| TrustedX Propietario Archivo Origen Fecha Creación Estado de Firma                                                                                                    |
| ashi maasa amalaa@amail.aam tastMultisla5.adf Gaaala Driva 15/05/2019 Sirmada Mar                                                                                                    |
| gabinoreno espereo (gginan.com testedicipes.pdn Google brive 16/05/2015 Primado Ven                                                                                                    |
| gabi.moreno.espeleo@gmail.com testMultiple3.pdf Google Drive 16/05/2019 Firmado Ver                                                                                                    |

- Pantallas de detalle de flujo, son prácticamente iguales salvo que en la pantalla de flujos de terceros se indicará el propietario del flujo.
  - Flujo propio, donde se muestra el estado de flujo, el origen del archivo, la identidadde firma empleada, un link de descarga del archivo firmado y un listado de los firmantes, en caso de no estar completado el flujo se podrá ver quien está pendiente de la firma.

### **PORTAFIRMAS**

|            |                     |                            |                 |                             |         |  | gabi.moreno@gmail.com | Inicio | Salir |
|------------|---------------------|----------------------------|-----------------|-----------------------------|---------|--|-----------------------|--------|-------|
|            | Flujo de firn       | na para testMultiple       | e.pdf           |                             |         |  |                       |        |       |
| Documentos | Eirma               |                            | -               |                             |         |  |                       |        |       |
|            | <u>Filma</u>        |                            |                 |                             |         |  |                       |        |       |
|            | Estado Fiujo:       | Finalizado                 |                 |                             |         |  |                       |        |       |
|            | Origen:             | Google Drive               |                 |                             |         |  |                       |        |       |
|            | Creación:           | 19/05/2019 14:29:52        |                 |                             |         |  |                       |        |       |
|            | Identidad de Firma: | student x509:keyUsage:cont | entCommitment u | oc x509:keyUsage:digitalSig | gnature |  |                       |        |       |
|            | Archivo firmado:    | signed testMultiple.pdf    |                 |                             |         |  |                       |        |       |
|            | <u>Firmantes</u>    |                            |                 |                             |         |  |                       |        |       |
|            | Firmante            |                            | Estado Firma    | Fecha                       |         |  |                       |        |       |
|            | gabi.moreno.espeleo | o@gmail.com                | Firmado         | 19/05/2019 14:31:35         | -       |  |                       |        |       |
|            | gabi.moreno@gmail.  | com                        | Firmado         | 19/05/2019 14:29:52         |         |  |                       |        |       |
|            |                     |                            |                 |                             |         |  |                       |        |       |
|            |                     |                            |                 |                             |         |  |                       |        |       |
|            | Volver              |                            |                 |                             |         |  |                       |        |       |
|            |                     |                            |                 |                             |         |  |                       |        |       |

- 2. Flujo de tercero, será igual que la pantalla de flujos propios pero incluirá quies es el usuario propietario del flujo.
- Listado de documentos PDF, accesible desde la opción de menú Documentos/Listado, muestra los directorios y documentos en formato PDF del usuario. Se puede navegar a través de dicha pantalla entre los distintos directorios. Se puede visualiazar el documento PDF, y desde ahí se crean los flujos de firma propios.

#### **PORTAFIRMAS**

|            |                                           |                 | gabi.moreno.espeleo@gmail.com | Inicio | Salir |
|------------|-------------------------------------------|-----------------|-------------------------------|--------|-------|
|            | Google Drive - Listado de Documentos PDF. |                 |                               |        |       |
| Documentos | Raiz                                      |                 |                               |        |       |
|            | Nombre                                    |                 |                               |        |       |
| TrustedX   | Proyectos                                 |                 |                               |        |       |
|            | signed_testMultiple3.pdf                  | Ver Flujo Firma |                               |        |       |
|            | signed_testMultiple5.pdf                  | Ver Flujo Firma |                               |        |       |
|            | testMultiple3.pdf                         | Ver Flujo Firma |                               |        |       |
|            | testMultiple5.pdf                         | Ver Flujo Firma |                               |        |       |
|            |                                           |                 |                               |        |       |
|            |                                           |                 |                               |        |       |
|            |                                           |                 |                               |        |       |

 Creación de flujo de firma, a partir del listado de documentos se llega a esta pantalla. Previamentese se pide atenticación en TrustedX ya que es necesaria la recuperación de la identidad de firma que será utilizada. Se añaden los firmantes involucrados en el flujo. Una vez completado, mediante el botón Crear y Firmar se realiza la firma del documento tras una nueva autenticación contra TrustedX ya que el proceso requiere autorización de la firma por parte del usuario.

### **PORTAFIRMAS**

|            | gabi.moreno.espeleo@gmail.com Inic                                                             | io | Salir |
|------------|------------------------------------------------------------------------------------------------|----|-------|
|            | Nuevo flujo de firma para testMultiple5.pdf                                                    |    |       |
| Documentos | Firma                                                                                          |    |       |
| TruetodY   | Identidad de Firma: student x509:keyUsage:contentCommitment uoc x509:keyUsage:digitalSignature |    |       |
| Trusteux   | Firmantes                                                                                      |    |       |
|            | E-mail: Añadir                                                                                 |    |       |
|            | Firmante                                                                                       |    |       |
|            | gabi.moreno.espeleo@gmail.com                                                                  |    |       |
|            | gabi.moreno@gmail.com X                                                                        |    |       |
|            |                                                                                                |    |       |
|            | Crear y Firmar Cancelar                                                                        |    |       |
|            |                                                                                                |    |       |
|            |                                                                                                |    |       |
|            |                                                                                                |    |       |

 Firma de Documento de flujo de terceros, para ello desde la pantalla de inicio del firmante podrá visualizar en la pestaña de flujos de tercero un flujo en estado pendiente.

| Flujos de Firma Propios 🛛 Flu | ujos de Firma de Terceros |              |                |                 |     |
|-------------------------------|---------------------------|--------------|----------------|-----------------|-----|
|                               |                           |              |                |                 | _   |
| Propietario                   | Archivo                   | Origen       | Fecha Creación | Estado de Firma |     |
| gabi.moreno.espeleo@gmail.com | testMultiple5.pdf         | Google Drive | 26/05/2019     | Pendiente       | Ver |
| gabi.moreno.espeleo@gmail.com | testMultiple5.pdf         | Google Drive | 16/05/2019     | Firmado         | Ver |
| gabi.moreno.espeleo@gmail.com | testMultiple3.pdf         | Google Drive | 16/05/2019     | Firmado         | Ver |

Se entrará en éste mediante el botón ver asociado, se pide autenticación contra TrustedX para recuperar la identidad de firma empleada, y se procederá a la firma. Al igual que el caso de creación de firma, nuevamente será necesario confirmar autorización a TrustedX para realizar la firma:

| -IFIIId                                                    |                            |                         |                           |                  |
|------------------------------------------------------------|----------------------------|-------------------------|---------------------------|------------------|
| Propietario:                                               | gabi.moreno.espeleo@gmail  | .com                    |                           |                  |
| Estado Firma:                                              | Pendiente                  |                         |                           |                  |
| Drigen:                                                    | Google Drive               |                         |                           |                  |
| Creación:                                                  | 26/05/2019 12:49:41        |                         |                           |                  |
| (dentidad de Firma:                                        | student x509:keyUsage:cont | entCommitment u         | ioc x509:keyUsage:        | digitalSignature |
| Archivo a firmar                                           | signed testMultiple5.pdf   |                         |                           |                  |
|                                                            |                            |                         |                           |                  |
| Firmantes                                                  |                            |                         |                           |                  |
| Firmantes                                                  |                            | Estado Firma            | Fecha                     |                  |
| F <mark>irmantes</mark><br>Firmante<br>gabi.moreno.espeleo | @gmail.com                 | Estado Firma<br>Firmado | Fecha<br>26/05/2019 12:49 | :41              |

 Listado de Identidades de Firma del usuario, desde la opción de menú TrustedX/Identidades de firma se listan las identidades de firma registradas por el usuario. Desde ahí se pueden crear nuevas identidades de firma y ver el detalle de estas. Si no se está autenticado contra TrustedX se muestra controles para poder autenticarse.

# **PORTAFIRMAS**

|          | TrustedX - Listado de Identidades de Firma.                                |               |     |
|----------|----------------------------------------------------------------------------|---------------|-----|
|          | -                                                                          |               |     |
|          |                                                                            |               |     |
|          | Nueva Identidad de Firma                                                   |               |     |
| TrustedX | Labels                                                                     | Descripción   |     |
|          | student x509:keyUsage:contentCommitment uoc x509:keyUsage:digitalSignature | Employee sign | Ver |
|          | student x509:keyUsage:contentCommitment uoc x509:keyUsage:digitalSignature | Employee sign | Ver |
|          |                                                                            |               |     |
|          |                                                                            |               |     |
|          |                                                                            |               |     |

 Detalle de Identidad de Firma, nos muestra información asociada a la identidad de firma. Desde ahí es posible eliminar la identidad de firma.

| Identidad:                                                                                                    | fru24p89cqitm06cjfpj47v2q9                                                                                                    |
|----------------------------------------------------------------------------------------------------|----------------------------------------------------------------------------------------------------|
| Labels:                                                                                                    | student x509:keyUsage:contentCommitment uoc x509:keyUsage:digitalSignature                                                                               |
| Descripción:                                                                                                    | Employee sign                                                                                                    |
| Certificado:                                                                                                    |                                                                                                    |
| 2G0Q2F13W<br>WATFOD375J<br>/976tKjJHT<br>/SEUqIAHvh<br>/BJSYb2YnC<br>/wQEAwIGWI<br>KWYEBQUHAQ<br>Y2Euc2FmZW<br>/41187s4D2<br>/gDtvEw6aA<br>/JRLVLbUTS<br>/4VhfQw+2L<br>/Cdf/D1kez<br>rZ22HgTPtX<br>/SU72sNS41<br>/vr24D1=5 | XIDHINSAWABUTQUDBASNIILEXIAANBUOHDEAKYITHIDAMUSUECASIMUUSUINUUHQEDAUUGUEANUUU<br>BIRAAHGHIITAGINSZIMVIETMAAN DAVENTAANAA AAAAAAAAAAAAAAAAAAAAAAAAAAAAAAA |

Volver Elimimar